## CALCOLO DISTANZA KM

Come facility per la compilazione della richiesta in caso di suo del mezzo proprio, è stata aggiunta la possibilità di far calcolare al sistema la distanza in Km tra il luogo di partenza e la destinazione della missione.

Ora, quando il richiedente nella sezione Mezzi straordinari inserirà un mezzo proprio, sotto il campo motivazione gli comparirà il tasto 'CALCOLA KM', come mostrato in figura 1

| MEZZO                                                                         |
|-------------------------------------------------------------------------------|
| Mezzo * 📀                                                                     |
| AUTPR - UTILIZZO AUTO PROPRIA ~                                               |
| Motivazione Utilizzo * 💡                                                      |
| Luogo della missione o trasferta non è servito da mezzi ordinari di linea 🔹 🗸 |
| CALCOLA KM<br>Km Presunti *                                                   |
| Costo presunto *                                                              |
|                                                                               |
| Targa *                                                                       |
| Intestatario *                                                                |
| Informazioni auto propria 🥝                                                   |

## Figura 1

Il pulsante attiverà la funzione per il calcolo della distanza solo nel caso la richiesta abbia un'unica destinazione e sia valorizzato il campo luogo partenza nel pannello dati missione, come mostrato in figura 2.

| Luogo                                     | Dat              | Al                                     | Sospensione                                                |      |
|-------------------------------------------|------------------|----------------------------------------|------------------------------------------------------------|------|
| Venezia, Italia                           | 04/02/2020 00:00 | 04/02/2020 23:59                       | Na                                                         | / 8  |
|                                           |                  |                                        |                                                            |      |
| salifica * 🔕                              |                  | uogo Partenza 🥥                        | Tipo Richéesta * 🕥                                         |      |
| adifica * 🔕<br>ND - Personale non docente |                  | uogo Partenza 🥥<br>Casalecchio di Reno | Tipo Richiesta * <b>Q</b><br>AMM - Amministrativa e Tecnic | ca ~ |

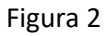

Digitando il tasto 'CALCOLA KM' il sistema aprirà un pannello intermedio in cui il campo Partenza sarà valorizzato col contenuto del campo Luogo partenza dei dati missioni e il campo Arrivo col contenuto del campo destinazione della missione, come mostrato in figura 3.

| Partenza 🕜          |  |  |  |
|---------------------|--|--|--|
| Casalecchio di Reno |  |  |  |
| Arrivo 🕐            |  |  |  |
| Venezia             |  |  |  |
| CALCOLA DISTANZA    |  |  |  |
|                     |  |  |  |

Figura 3

E' possibile modificare i dati proposti ed integrarli con l'indirizzo esatto di partenza e/o arrivo, come mostrato in figura 4.

| Partenza 📀           |                    |   |  |
|----------------------|--------------------|---|--|
| Casalecchio di Reno, | via Magnanelli 6/3 | 3 |  |
| Arrivo 📀             |                    |   |  |
| Venezia Stazione     |                    |   |  |
| CALCOLA DISTANZ      | 4                  |   |  |
|                      |                    |   |  |

## Figura 4

Digitando sul pulsante CALCOLA DISTANZA, il sistema, richiamando i servizi messi a disposizione da Google maps, calcolerà la distanza in Km e il tempo di percorrenza, come indicato in figura 5.

| Partenza 📀                 |                 |           |  |
|----------------------------|-----------------|-----------|--|
| 40033 Casalecchio di R     | eno BO, Italia  |           |  |
| Arrivo 🕜                   |                 |           |  |
| Venezia VE, Italia         |                 |           |  |
| CALCOLA DISTANZA           |                 |           |  |
| Partenza: 40033 Casalec    | chio di Reno BC | D, Italia |  |
| Arrivo: Venezia VE, Italia |                 |           |  |
| Distanza: 160 km           |                 |           |  |
| Tempo stimato: 1 ora 40    | min             |           |  |

## Figura 5

Digitando sul tasto USA DISTANZA, i Km calcolati dal sistema saranno copiati nel campo 'KM presunti' del mezzo che si sta inserendo.